## **Original App - Renewing a Contractor Plan**

**Renewing** your Hydrawise contractor plan to a higher level may be required as you acquire more customers. Choose the plan that best suits your business's needs.

- 1. Sign in to your <u>Hydrawise account</u> [1].
- 2. Click on the **Menu** icon (a) on the upper left-hand side of the app.
- 3. Under Account, click Account Details. Click the My Account icon on the upper right-hand side from the web browser.
- 4. Under **Plan Details**, click on the () icon.
- 5. Select Contractor/Multi-Site Plans.
- 6. Select Plan. You will see options for purchasing a new plan.